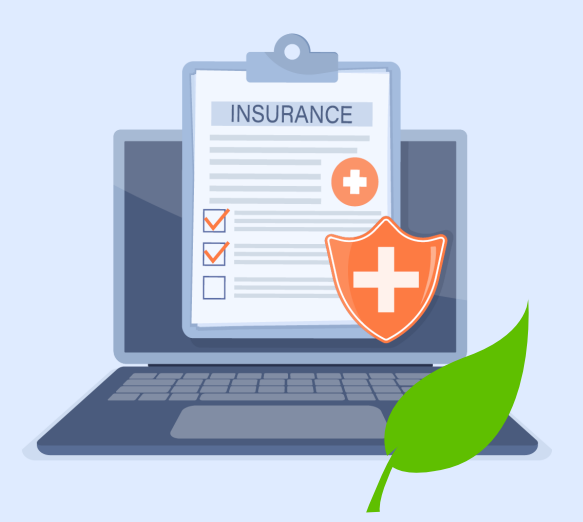

# HOW TO VIEW YOUR **ELECTRONIC \*EOB IN MYCHART**

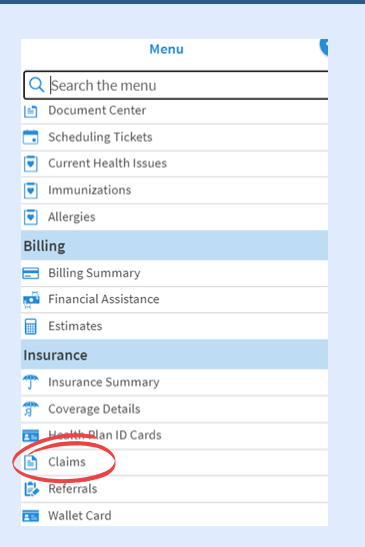

## LOG INTO YOUR MY CHART ACCOUNT

### 1) CLICK ON MENU

Scroll Down and click on "Claims" in the Insurance section as pictured.

### 2) VIEW THE LIST OF **PROCESSED CLAIMS**

Click on the "Generate Explanation of Benefits" button to view a specific claim

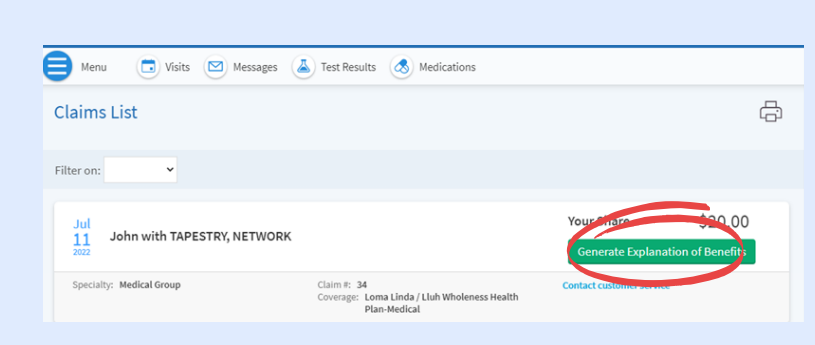

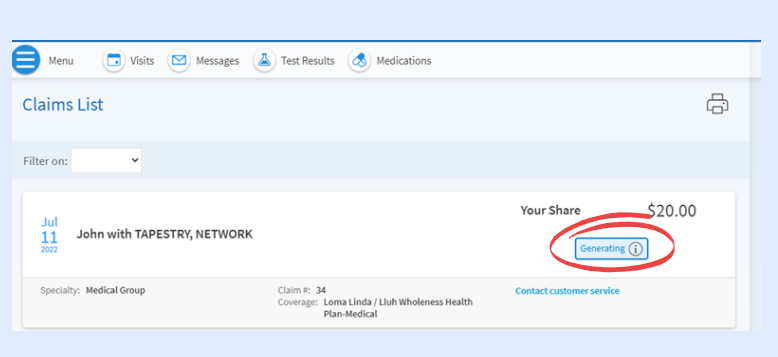

### **3) A GENERATING BUTTON** WILL APPEAR

The full EOB will appear and you will be able to view and print it

## IF YOU DO NOT HAVE A MYCHART ACCOUNT FOLLOW THE STEPS BELOW

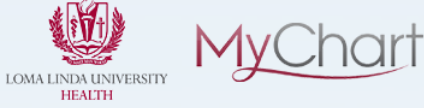

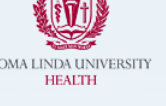

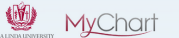

#### 1) VISIT THE MYCHART LOGIN PAGE

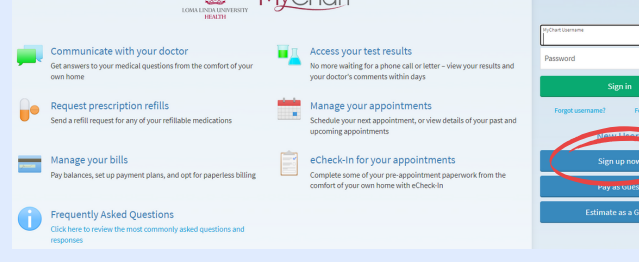

https://mylluhealth.org/mychart/Authenti cation/Login?

Click on the "Sign Up Now" button

### 2) ENTER INFORMATION

You will need an activation code to sign up. Click on "Sign-Up Online" if you do not have a code.

| KONLINGUIGHEN                                                                                                    |                |
|----------------------------------------------------------------------------------------------------|----------------|
| Please Identify Yourself                                                                                                    | Sign up online |
| All fields are required.                                                                                                    |                |
| MyChart activation code<br>Entery your activation code as a papears on your addiment latter or Aber Voit Summury <sup>9</sup> . Your code is not case sensitive. |                |
| ZIP code<br>Please enter your ZIP code.                                                                                                    |                |
| 2000                                                                                                    |                |
| Date of birth                                                                                                    |                |
| Enter your date of birth in the format shown, using 4 digits for the year.                                                                                       |                |
| Next                                                                                                    |                |

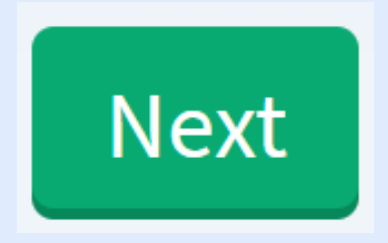

#### **3) ENTER IN ALL DATA** REQUESTED

Click "Next" until complete.

#### **EMAIL EOB QUESTIONS TO:** RISKMANAGEMENTHEALTHPLANS@LLU.EDU

\*EOB stands for Explanation of Benefits. This is a document Risk Management sends you to let you know how a claim has been processed. An EOB is NOT a bill.

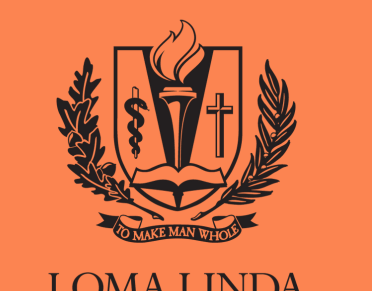

LOMA LINDA **UNIVERSITY** HEALTH